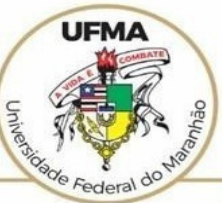

## UNIVERSIDADE FEDERAL DO MARANHÃO

AGÊNCIA DE INOVAÇÃO, EMPREENDEDORISMO, PESQUISA, PÓS-GRADUAÇÃO E INTERNACIONALIZAÇÃO Diretoria de Pesquisa e Inovação Tecnológica

## Tutorial SIGAA Autorização de Grupo de Pesquisa pela Chefia da Subunidade Acadêmica

Atualizado em abril de 2022

## AUTORIZAÇÃO DE GRUPO DE PESQUISA PELA CHEFIA DA SUBUNIDADE ACADÊMICA

|          |                  |                           |                |                                                | 🞯 Módulos          | 付 Caixa Postal    | 🏷 Abrir Cham |
|----------|------------------|---------------------------|----------------|------------------------------------------------|--------------------|-------------------|--------------|
|          |                  |                           |                |                                                | Alterar senha      | 🥝 Ajuda           |              |
| Ese      | colha seu Vínc   | ULO PARA OPERAR O         | SISTEMA        |                                                |                    |                   |              |
|          |                  | ava Usuária               |                |                                                |                    |                   |              |
|          |                  | ) sistema detectou que vo | ncê nossui mai | s de um vínculo ativo com a instituição. Por f | avor selecione o v | ínculo com o qual |              |
|          | v                | ocê deseja trabalhar nest | a sessão.      |                                                |                    |                   |              |
|          |                  |                           |                |                                                |                    |                   |              |
|          |                  |                           |                | 🧐: Selecionar Vínculo                          |                    |                   |              |
|          |                  |                           |                | Vínculos Encontrados (2)                       |                    |                   |              |
| Ат       | IVOS             | Identificador             | Ativo          | Outras Informações                             |                    |                   |              |
|          | Servidor         | 407625                    | Sim            |                                                |                    |                   |              |
|          | Chafia/Diratoria | 407625                    | Sim            |                                                |                    |                   |              |
| <b>1</b> |                  | 407025                    | 3111           |                                                |                    |                   |              |
|          | Vínculo          | Identificador             | Ativo          |                                                |                    |                   |              |

Após acessar o SIGAA com login e senha, entre em "Chefia/Diretoria"

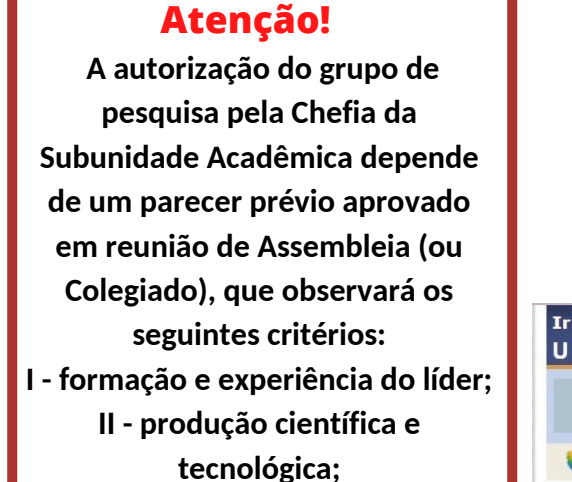

III - projetos de pesquisa e inovação;

- IV linhas de pesquisa vinculadas;
- V infraestrutura para subsidiar as suas atividades; e
  - VI relevância quanto ao PDI. Após definição em
- Assembleia (ou Colegiado), a Chefia procederá com sua autorização via SIGAA (ver art. 7° da Resolução n° 2.404-CONSEPE, de 16 de dezembro de 2021).

|                                                     |                                                                                                    |                                                                |                                                         |                                       |                   |               |                                                              | Tampa da Casaño: 01-27     |
|-----------------------------------------------------|----------------------------------------------------------------------------------------------------|----------------------------------------------------------------|---------------------------------------------------------|---------------------------------------|-------------------|---------------|--------------------------------------------------------------|----------------------------|
| para o con<br>FMA - SI                              | Iteudo (1) Ir p.ra o rodape (3)                                                                          | )<br>stão de Atividades A                                      | cadêmicas                                               |                                       |                   |               |                                                              | SAIR                       |
|                                                     |                                                                                                    |                                                                | Semes                                                   | tre atual: 2022.1                     | 🎯 Módul<br>嘴 Menu | os<br>Docente | 💕 Caixa Postal 🤗 Alterar senha                               | ≽ Abrir Chamado<br>🥝 Ajuda |
| 📄 Ensino                                            | 🗟 Chefia 🍦 Pesquisa/Inovação 💝                                                                           | Extensão 📑 Biblio                                              | teca 🗾 Produçã                                          | o Intelectual 🐞                       | Ambientes Vir     | tuais 🍓       | Dutros 🗾 Processo                                            | Seletivo                   |
| Conteúc<br>Conteúdo p<br>ambiente de<br>treinamentc | Componentes Curriculares<br>Turmas<br>Relatórios<br>Discentes<br>Docentes<br>Plano Individual do Docente | ido protegido para<br>nte de treinamento<br>nento Conteúdo pro | ambiente de treina<br>Conteúdo protegid<br>0            | mento Conteúdo p<br>o para ambiente d | e<br>III >> Todas | Editar Da     | Minhas Mensage<br>Trocar Fo<br>Idos do Site Pessoal<br>Docen | ns 💭<br>oto<br>do<br>ite   |
| Minhas 1<br>Componei                                | Autorizações<br>Página WEB<br>Projetos Lato Sensu                                                        | Autorizar Pro                                                  | jetos de Monitoria<br>1po de Pesquisa<br><b>Horàrio</b> | Alunos**                              | Chat              | v             | 'er Agenda das Turm                                          | as                         |
| GRADUAÇ                                             | Avaliações de Ações de Extensão                                                                          |                                                                |                                                         | * ***                                 |                   |               | Memorandos<br>Eletrônicos                                    | MA CONTAVEL                |

Em seguida, selecione a sequência:

**Chefia > Autorizações > Autorizar Grupo de Pesquisa** 

lídeos Tutoriais

Regulamento dos Cursos de Graduação

Calendário Universitário

| Ir para o conteúdo (1<br>UFMA - SIGAA - | .) Ir para o rodapé (3)<br>Sistema Integrado de Gestão d | le Atividades Acadê    | micas                             |                       | 1                    | Tempo de Sessão: 01:30 |  |
|-----------------------------------------|----------------------------------------------------------|------------------------|-----------------------------------|-----------------------|----------------------|------------------------|--|
|                                         |                                                          |                        | Semestre atual: 2022.1            | 🧿 Módulos             | 🔥 Caixa Postal       | ≽ Abrir Chamado        |  |
|                                         |                                                          |                        |                                   | 😋 Menu Docente        | 🔗 Alterar senha      | 🥝 Ajuda                |  |
| 📦 Ensino   🚨 Chefia                     | 🍦 Pesquisa/Inovação  🦈 Exte                              | nsão 📑 Biblioteca      | 🗾 Produção Intelectual 🛛 🕸 Ar     | mbientes Virtuais  🍓  | Outros 🗾 Processo    | Seletivo               |  |
| PORTAL DO DOCE                          | INTE > LISTA DAS PROPOST                                 | AS DE GRUPOS D         | E PESQUISA                        |                       |                      |                        |  |
|                                         |                                                          | 🌍: Emi                 | itir Parecer 🔍: Visualizar        |                       |                      |                        |  |
|                                         |                                                          | PROPOST                | as de Grupo de Pesquisa           |                       |                      |                        |  |
| Título                                  | Coordenador                                              |                        |                                   | Situação              |                      |                        |  |
| TESTE - GRUPO DE PES                    | QUISA                                                    |                        |                                   | Aguardando Aprova     | ação do Departamento | Q 🚱                    |  |
|                                         |                                                          |                        | Portal do Docente                 |                       |                      |                        |  |
|                                         | SIGAA   Super                                            | rintendência de Tecnol | ogia da Informação - UFMA - 43139 | 2a98704 - v3.7.30-275 |                      |                        |  |
|                                         |                                                          |                        |                                   |                       | _/                   |                        |  |

Selecionar o ícone 📀 para adicionar o grupo de pesquisa pendente.

|                        | DADOS DO GRUPO DE PESQUISA |                                       |                 |             |               |                      |               |          |
|------------------------|----------------------------|---------------------------------------|-----------------|-------------|---------------|----------------------|---------------|----------|
|                        |                            |                                       | DAI             | DOS DA P    | ROPOSTA       |                      |               |          |
|                        | 1. CARACTERIZ              | AÇÃO DO GRUPO                         |                 |             |               |                      |               |          |
|                        |                            | Título do Grupo:<br>Coordenador:      |                 |             |               |                      |               |          |
|                        |                            | Vice-Coordenador:                     |                 |             |               |                      |               |          |
|                        |                            | Unidade:                              |                 |             |               |                      |               |          |
|                        |                            | Área de Conhecimento:                 |                 |             |               |                      |               |          |
|                        | Su                         | ib-área de Conhecimento:              |                 |             |               |                      |               |          |
|                        | Da                         | ata da Ultima Atualização:            |                 |             |               |                      |               |          |
|                        | 2. PESQUISADO              | RES PERMANENTES                       |                 |             |               |                      |               |          |
|                        | Pesquisador                |                                       |                 |             |               | Categoria            | Classificação |          |
|                        |                            |                                       |                 |             |               | Docente              | Líder         |          |
|                        | 4 TERMO DE C               | ONCORDÂNCIA                           |                 |             |               |                      |               |          |
|                        | Nome                       |                                       |                 | Categoria   | Classificação | Tino                 |               | Assinado |
|                        | Nome                       |                                       |                 | Categoria   | Classificação | Nembra Damenanta     |               | Assinauo |
|                        |                            |                                       |                 | Docente     | Lider         | Membro Permanente    |               | •        |
|                        | 5. LINHAS DE P             | PESQUISA E PROJETOS VINCUL            | ADOS            |             |               |                      |               |          |
|                        | Linha de Pesquisa          | / Projetos                            |                 |             |               |                      |               |          |
|                        | LINHA Y                    |                                       |                 |             |               |                      |               |          |
| Em seguida, selecione  | LINHA Z                    |                                       |                 |             |               |                      |               |          |
| Lin Segulua, Selecione | DADOS GERAIS               |                                       |                 |             |               |                      |               |          |
| o status do grupo de   |                            | Justificativa:                        |                 |             |               |                      |               |          |
| o otatuo uo grupo uo   |                            | Instituições:                         |                 |             |               |                      |               |          |
| nesquisa               |                            | Infraestrutura:                       |                 |             |               |                      |               |          |
| peoquiou               |                            | Laboratório:                          |                 |             |               |                      |               |          |
|                        | HISTÓRICO                  |                                       |                 |             |               |                      |               |          |
|                        | De Hora                    | Status                                |                 | Usuário     |               |                      |               |          |
|                        | 10/03/2022 . 25            | Aguardando Aprovação do Departa       | mento           |             |               |                      |               |          |
|                        | PARECER                    |                                       |                 |             |               |                      |               |          |
|                        | TARLEER                    | Status:                               |                 | ATUS        |               | ~                    | 7             |          |
|                        |                            | SE                                    | ELECIONE UM ST  | ATUS        |               |                      | -             |          |
|                        |                            | Nece                                  | essita Correção |             |               |                      |               |          |
|                        |                            | Apro                                  | vauo            |             |               |                      |               |          |
|                        |                            | Parecer: *                            |                 |             |               |                      |               |          |
|                        |                            | i di ciciti i                         |                 |             |               |                      |               |          |
|                        |                            |                                       |                 |             |               |                      |               |          |
|                        |                            |                                       |                 |             |               |                      |               | 1        |
|                        |                            |                                       | Cadas           | trar Parece | cancelar      |                      |               |          |
|                        |                            |                                       |                 |             |               |                      |               |          |
|                        |                            |                                       |                 |             |               |                      |               |          |
|                        |                            |                                       |                 |             |               |                      |               |          |
|                        |                            |                                       |                 |             |               |                      |               |          |
|                        |                            |                                       |                 |             |               |                      |               |          |
|                        |                            |                                       |                 |             |               |                      |               |          |
|                        |                            | · · · · · · · · · · · · · · · · · · · |                 |             |               |                      |               |          |
|                        |                            |                                       |                 |             |               |                      |               |          |
| Anás odit              | aronar                     | ecor clique                           | am "C           | dag         | trar D        | arecer <sup>II</sup> |               |          |
| Apos euit              | ai u pai                   | ecer, cuque e                         |                 | uas         | nai Pe        | alecel               |               |          |
|                        |                            |                                       |                 |             |               |                      | Página        | 5 do 7   |

Pagina 5 ue 7

Depois de o grupo de pesquisa ser aprovado pela Subunidade Acadêmica via SIGAA, competirá à Coordenação de Projetos de Pesquisa e Inovação (CPPI) o cadastramento do líder no Diretório dos Grupos de Pesquisa do CNPQ. Veja o caminho abaixo.

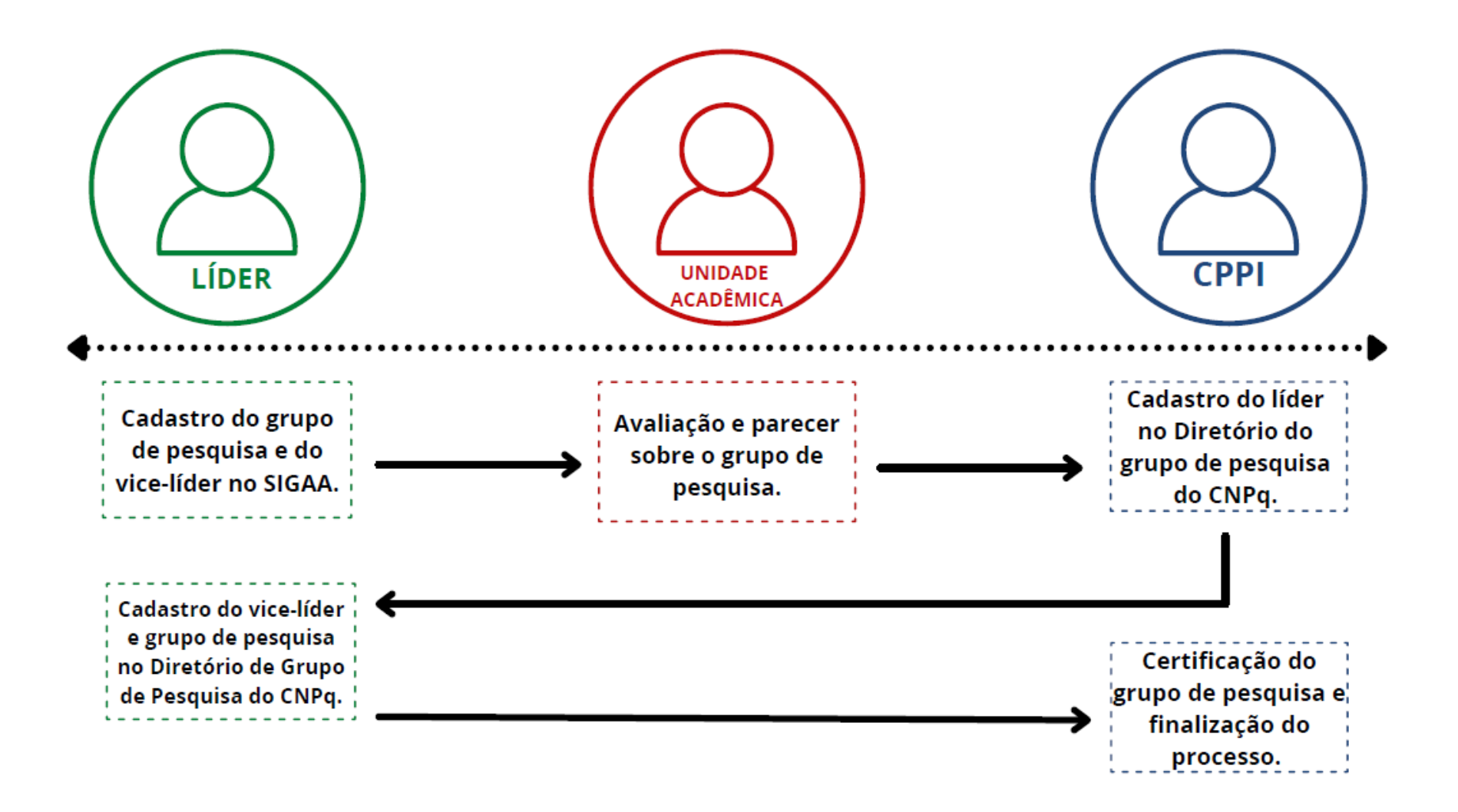

Caso necessite de mais esclarecimentos, entre em contato com a **Coordenação de Projetos de Pesquisa e Inovação - CPPI.** 

E-mail:<u>ageufma.cppi@ufma.br</u> Telefone: (98) 3272-8709

Página 7 de 7